# Skattedosan

## **SHARP** Kontrollenhet

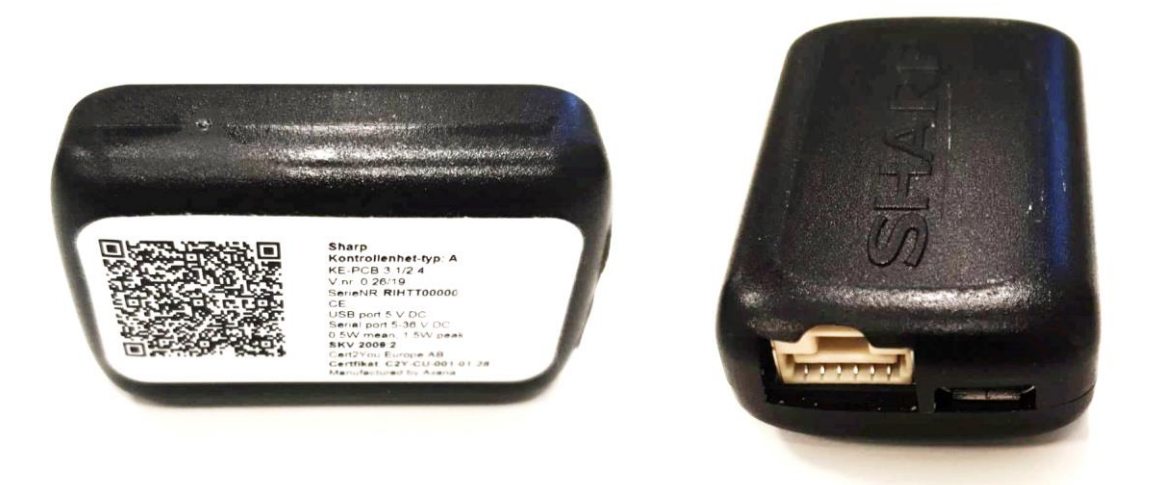

Installationsguide för Återförsäljare & Support

### Installation

- 1. Ladda ner filerna från ÅF-Portalen och lägg dem i en mapp med fulla rättigheter på datorn.
- 2. Kör CDM v2.12.00 WHQL Certified.exe (Drivrutinen för Skattedosan)
- 3. Kör Setup.exe (Detta är ett program som ställer in Baudrate på dosan)
- 4. Rensa inställningar på Kontrollbox i Chaplin.ini

COMPORT=

SERIENR=

5. I Windows startmeny så kommer det nu finnas ett program/mapp som heter Skattedosan standard settings.

| Skattedosan standard settings ver. 1.0 |   |                           | - |   | × |
|----------------------------------------|---|---------------------------|---|---|---|
| Select COM port:                       |   |                           |   |   |   |
| COM1                                   | ¥ |                           |   |   |   |
| Select current port settings:          |   | Select new port settings: |   |   |   |
| 9600                                   | ~ | 57600                     |   | v |   |
| No flow control                        | ~ | No flow control           |   | v |   |
| No parity                              | v | No parity                 |   | v |   |
| 1 stopbit                              | v | 1 stopbit                 |   | v |   |
| 8 bits                                 | ¥ | 8 bits                    |   | Ŷ |   |
| Connect to device                      |   | Set new COM parameters    |   |   |   |
|                                        |   |                           |   |   |   |
|                                        |   |                           |   |   |   |

Programmet när det körs.

- 6. Kör appen [Skattedosan standard settings]
- 7. Välj den Comport som boxen har fått i enhetshanteraren,
- 8. Ställ in Baudrate till 57 600 (standard).
- 9. Kör Connect to device (om den får anslutning lyser "Set new COM parameters" upp och blir grå).
- 10. Skriv in 9 600 och klicka på [Set new COM parameters]
- 11. Efter detta så dra ut strömmen från skattedosan och låt den vara ute i 30 sekunder, detta för att de nya inställningarna ska accepteras

När ovanstående steg gjorts så är det bara att starta upp PC-Kassa och låta den söka upp boxen. Den kommer **inte** att hittas på Baudrate 9 600 när kassan söker, utan kommer gå hela vägen upp till 115 200 innan den hittas - så bli inte orolig.

### Support

Har du frågor eller funderingar kan du alltid kontakta oss för support eller frågor gällande Skattedosan

E-post: <u>support@kassasupport.se</u>

Telefon: 010-550 98 98

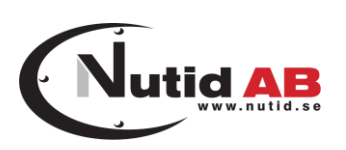

#### © 2020 Nutid AB

Allt material i denna guide är upphovsrättsskyddat av Nutid AB och får inte på något sätt spridas eller förändras av obehörig utan särskilt tillstånd